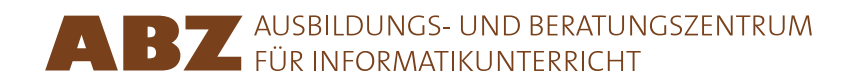

## Heidi Gebauer Juraj Hromkovič Lucia Keller Ivana Kosírová Giovanni Serafini Björn Steffen

Programar amb LOGO

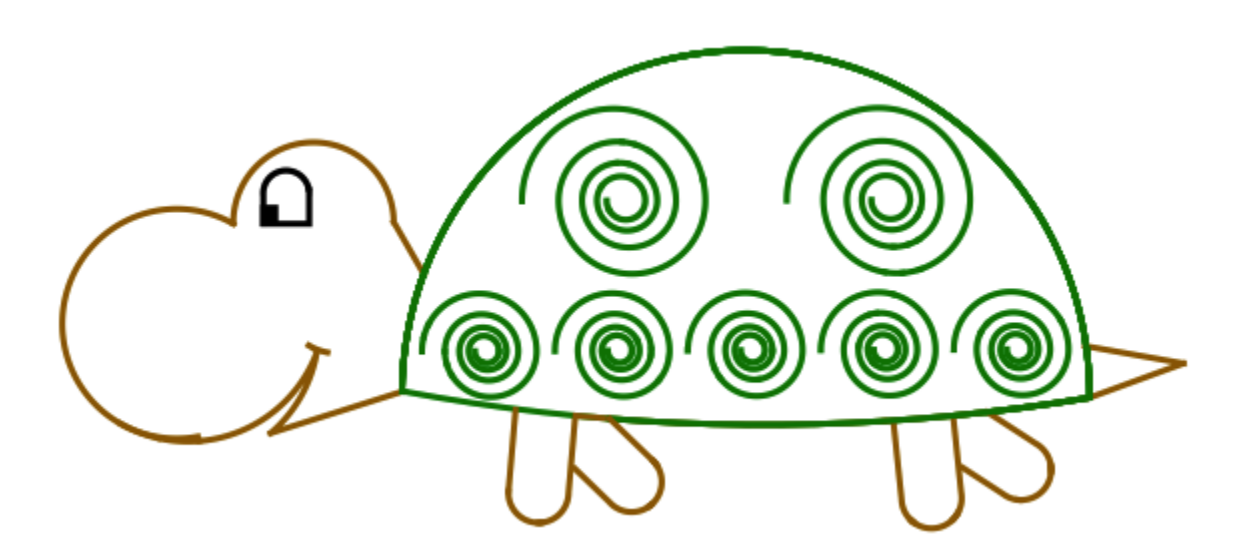

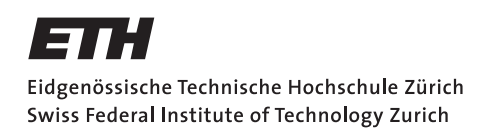

### Programar amb LOGO

Aquest llibret és una versió escurçada de les lliçons 1 a la 7 del llibre educatiu *Einführung in die Programmierung mit LOGO* (Indroducció a la programació amb LOGO). El llibre conté molts més exercicis i explicacions. Així doncs, està pensat per a que l'utilitzi el professor. El llibre conté en total 15 lliçons.

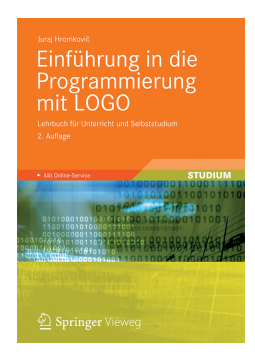

Juraj Hromkovič. *Einführung in die Programmierung mit LOGO:* Lehrbuch für Unterricht und Selbststudium. 3. Aufl., Springer Vieweg 2014. ISBN: 978-3-658-04832-7.

Version 3.3, 30 de novembre de 2016, SVN-Rev: 19061

### Entorn de programació

Els recursos educatius aquí continguts estan dissenyats per als entorns de programació XLogo i XLogo4Schools. Ambdós es poden descarregar gratuïtament de la pàgina web www.abz.inf.ethz.ch/logo.

Per tal que els programes en Logo escrits al llibret es puguin executar, XLogo haurà d'estar en anglès.

### Drets d'ús

L'ABZ posa aquest programa per a l'ensenyament de programació a disposició dels professors i institucions interessades per a ús intern de forma gratuïta.

### ABZ

El Centre per a l'ensenyament de la informàtica (ABZ) de la ETH Zürich dóna suport a escoles i professors que volen preparar o millorar les seves classes d'informàtica. És possible d'adreçar-se a l'equip directament per a consultes individuals, així com rebre professors de l'ETH i de l'equip de l'ABZ per a ensenyar directament a classe. També ofereixen cursos per a la formació dels professors i material d'ensenyament.

www.abz.inf.ethz.ch

## 1 Instruccions bàsiques

Una **instrucció** és una ordre que l'ordinador entén i pot executar. L'ordinador, en realitat, entén molt poques instruccions, i tot el que és complicat, que volem que l'ordinador faci, s'ha d'escriure per mitjà d'aquestes instruccions senzilles. A aquesta seqüència d'instruccions l'anomenem **programa**. Escriure programes no sempre és fàcil. Hi ha programes que estan compostos per milions d'instruccions. Per tal de no predre la perspectiva doncs, necessitarem pensar i escriure els programes d'una manera organitzada que aprendrem en aquest curs de programació.

### Dibuixa línies rectes

Amb la instrucció forward 100 o bé fd 100, fas que la tortuga avanci 100 passes:

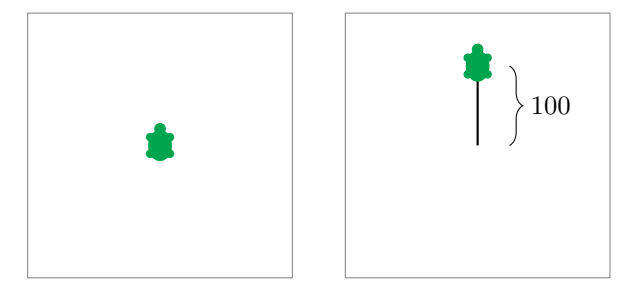

Amb la instrucció **back 100** o bé **bk 100** la tortuga fa 100 passes enrere:

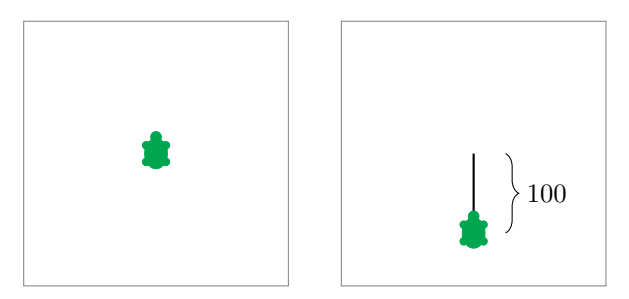

### Esborra i torna a començar

La instrucció **cs** esborra tot el que s'ha dibuixat i la tortuga torna a la posició inicial.

## Gira

La tortuga avança sempre en la direcció en la que mira.

Amb la instrucció **right 90** o bé **rt 90**, la tortuga gira cap a la dreta amb un angle de 90°. És a dir, un quart de volta:

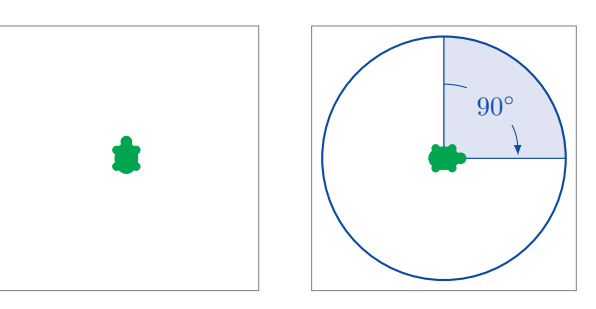

La instrucció **right 180** o bé **rt 180** fa que la tortuga giri cap a la dreta amb un angle de 180°. És a dir, mitja volta:

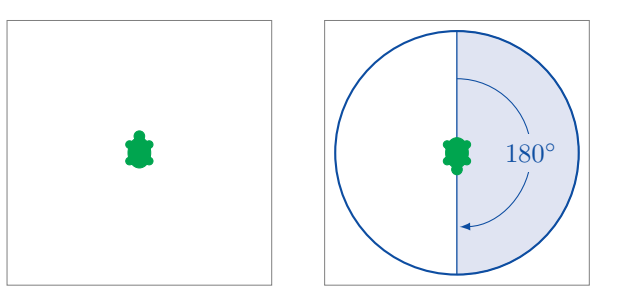

right 270 o bé rt 270 fa que la tortuga giri cap a la dreta un angle de 270°:

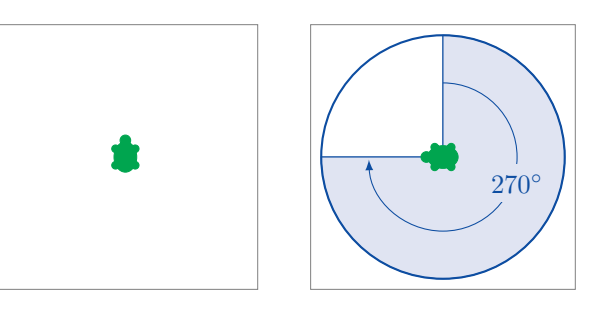

Les instruccions **right 360** i **rt 360** fan que la tortuga giri cap a la dreta un angle de 360°. És a dir, una volta sencera:

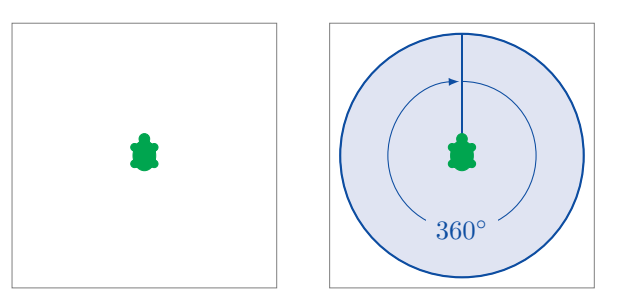

Amb la instrucció **left 90** o bé **lt 90** la tortuga gira cap a l'esquerra un angle de 90°:

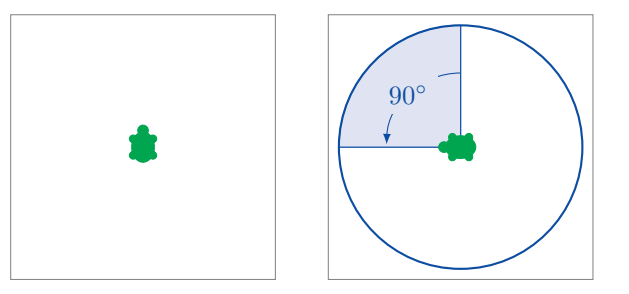

Cal tenir en compte que les direccions dreta i esquerra són des del punt de vista de la tortuga, com es veu en el proper exemple amb la instrucció rt 90:

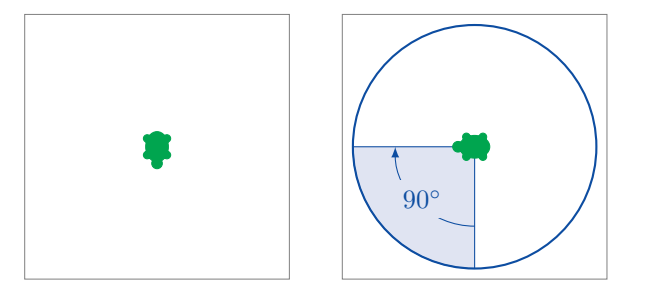

## Programar

Programar vol dir escriure una seqüència d'instruccions una rere l'altra.

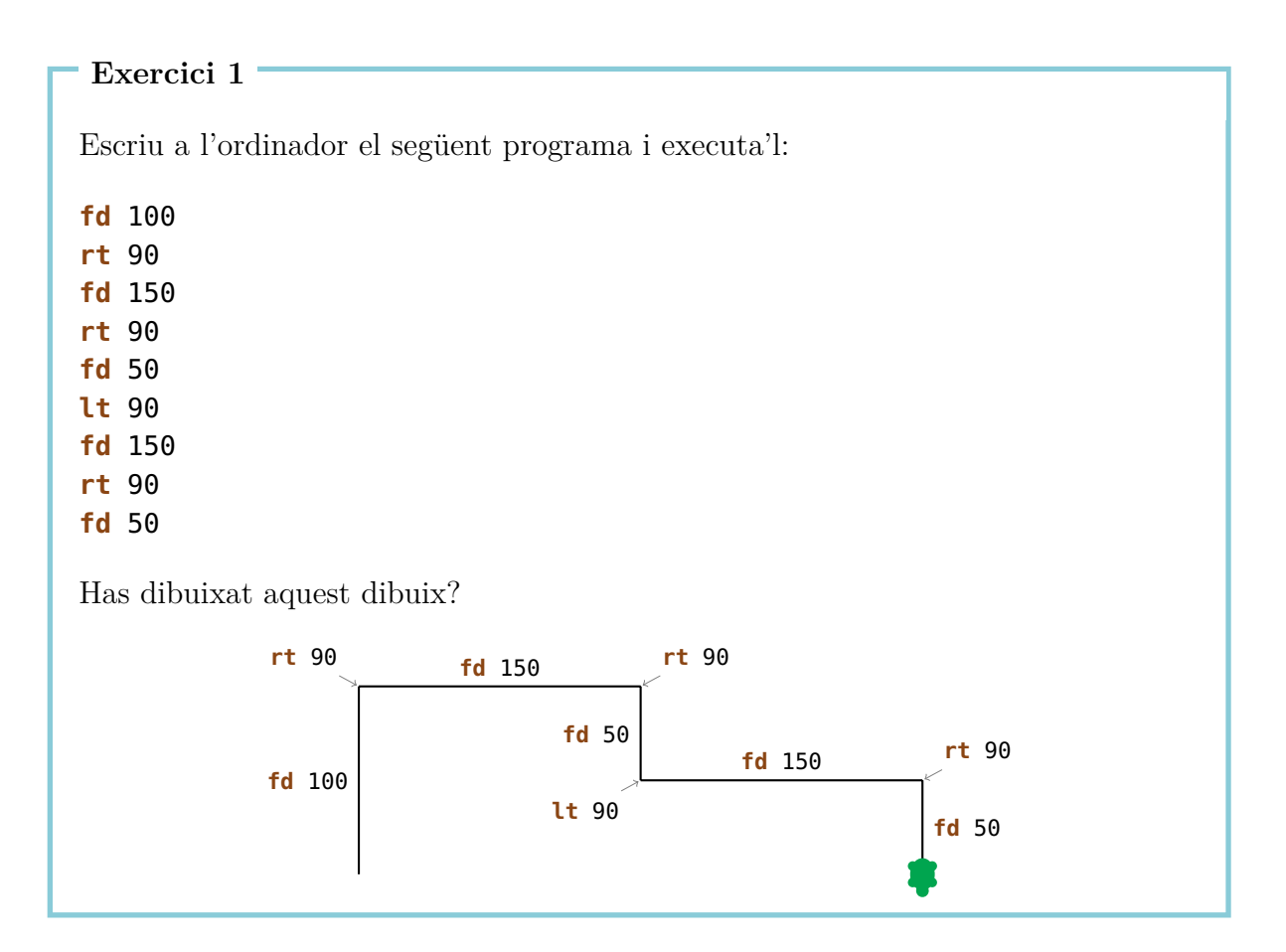

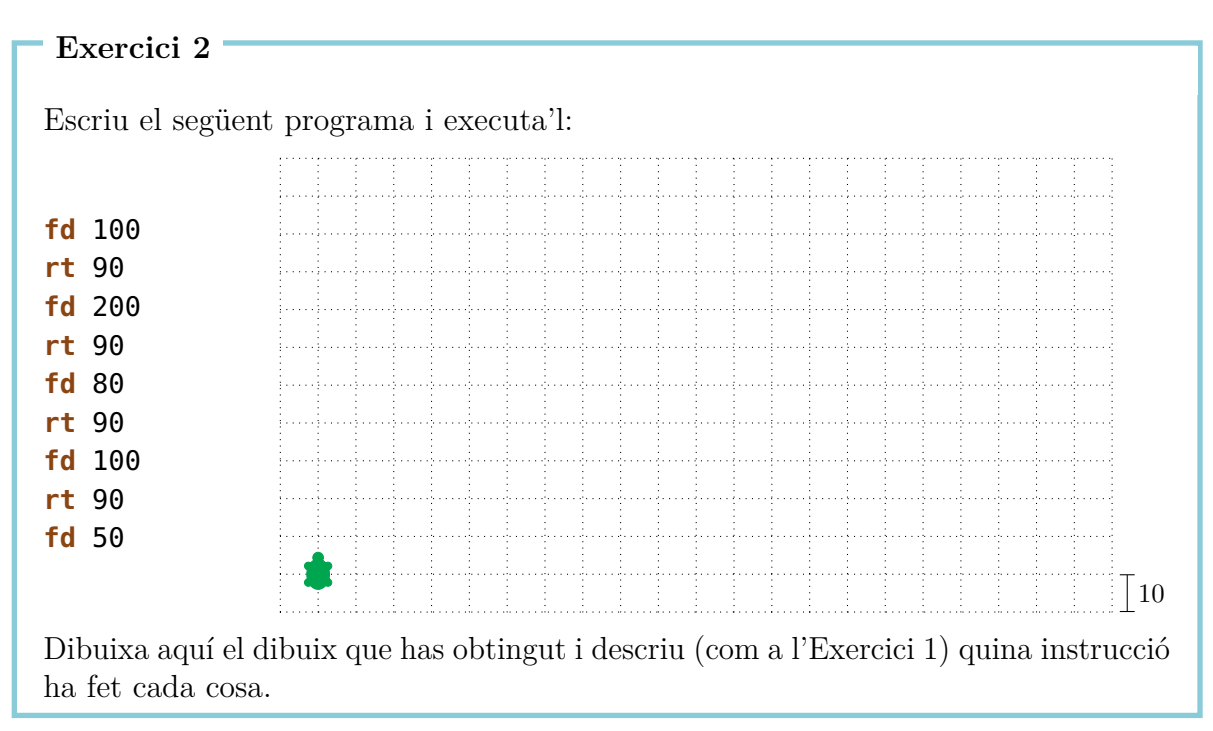

Escriu programes que dibuixin els següents dibuixos. Per a cada dibuix pots escollir la posició inicial de la tortuga.

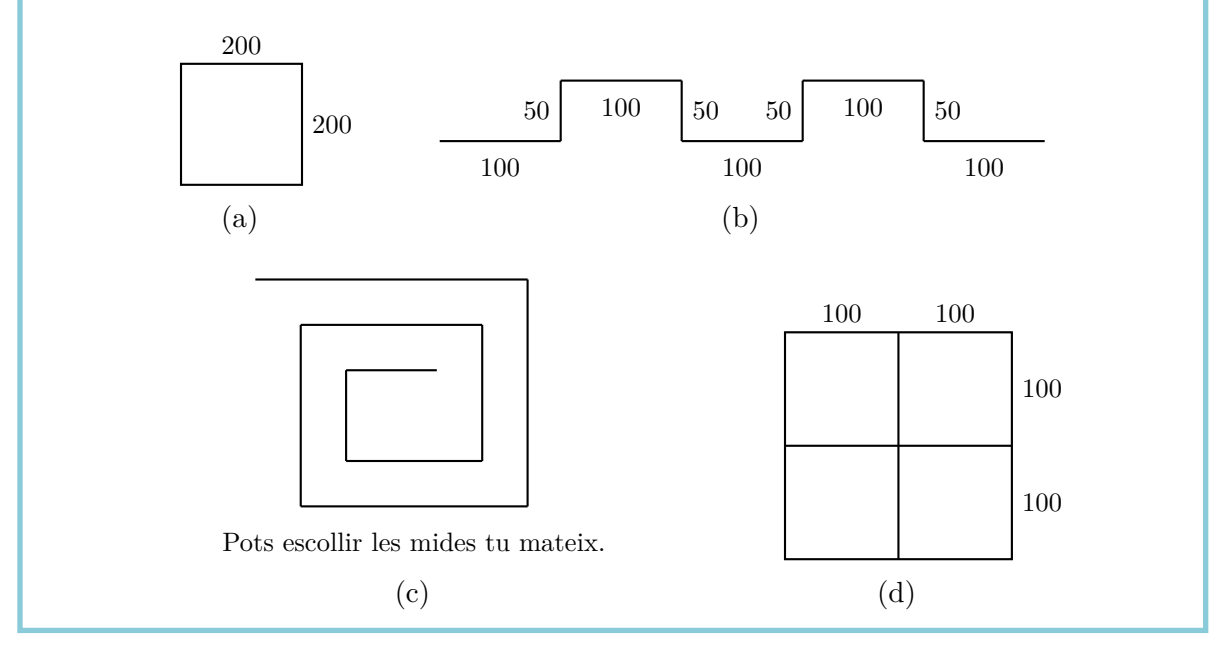

### Exercici 4

Escriu un programa que dibuixi el següent dibuix:

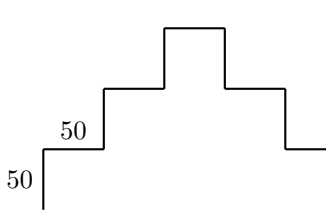

Podries reescriure el programa de tal manera que només utilitzis les instruccions fd 50 i rt 90?

### Exercici5

L'Anna vol dibuixar el següent dibuix. La pots ajudar?

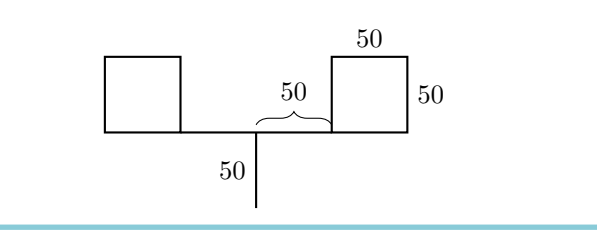

## 2 La instrucció repeat

Quan volem dibuixar un quadrat de costat 100,

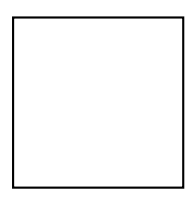

ho podem fer amb el següent programa:

fd 100 rt 90 fd 100 rt 90 fd 100 rt 90 fd 100 rt 90

Podem veure que les instuccions

**fd** 100 **rt** 90

es repeteixen quatre cops. No seria més fàcil, dir-li a l'ordinador que repeteixi aquestes dues instruccions quatre cops en lloc d'escriure-les quatre cops una rere l'atra?

Això ho podem fer de la següent manera:

| repeat                                     | 4                                       | [ <b>fd</b> 100 rt 90]                  |
|--------------------------------------------|-----------------------------------------|-----------------------------------------|
| Instrucció<br>per a repetir<br>un programa | Número de<br>vegades que<br>es repeteix | Seqüència d'ins-<br>truccions a repetir |

Escriu el següent programa i executa'l:

fd75lt90fd75lt90fd75lt90fd75lt90

Què dibuixa? Podries utilitzar l'instrucció **repeat** per a escriure un programa més curt que faci el mateix?

Exercici 7

Escriu el següent programa al teu ordinador per a veure què dibuixa:

 fd
 50
 rt
 60

 fd
 50
 rt
 60

 fd
 50
 rt
 60

 fd
 50
 rt
 60

 fd
 50
 rt
 60

 fd
 50
 rt
 60

 fd
 50
 rt
 60

 fd
 50
 rt
 60

Ara escurça'l utilitzant la instrucció repeat.

### Exercici 8

Utilitza la instrucció **repeat** per a escriure un programa que dibuixi un quadrat de costat 200.

Exercici 9

Escriu el següent programa i executa'l:

fd 100 rt 120 fd 100 rt 120 fd 100 rt 120

Què dibuixa? Podries utilitzar la instrucció **repeat** per tal d'escurçar-lo?

Volem dibuixar el següent dibuix amb l'ajuda de la instrucció **repeat**:

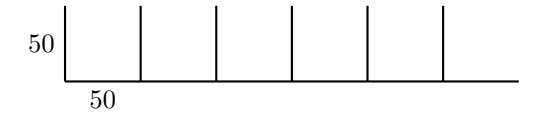

Abans de començar a dibuixar, hem de pensar en quin és el patró que es repeteix. Per exemple, podem prendre el següent dibuix com a patró:

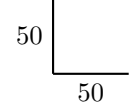

Si comencem per la cantonada de sota a l'esquerra, podem dibuixar el patró amb el següent programa:

fd 50 bk 50 rt 90 fd 50

Després d'executar aquest programa la tortuga queda posada com en el següent dibuix i mira cap a la dreta:

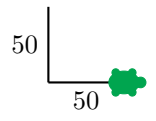

Això està bé, perquè ja ha arribat a la posició des d'on podem tornar a dibuixar el patró. Només necessita mirar cap a dalt, això ho podem aconseguir amb la instrucció **lt 90**.

Executem el programa per a comprobar que fa el que volem:

fd 50 bk 50 rt 90 fd 50 lt 90

Ara tenim la situació que volíem:

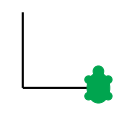

Si tornem a executar el programa, obtenim:

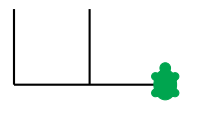

Veiem doncs, que la nostra idea funciona i podem ara repetir el nostre programa 6 cops:

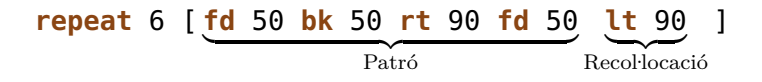

Molts exercicis es poden resoldre amb aquest procendiment. Pensa sempre que primer has de trobar el patró que es repeteix. Després has de dissenyar per una banda un programa pel *patró* i per altra banda un programa per a la *recol·locació* de la tortuga, per tal de poder dibuixar el següent patró. El teu programa serà de la següent forma.

### repeat Número [Patró Recol·locació]

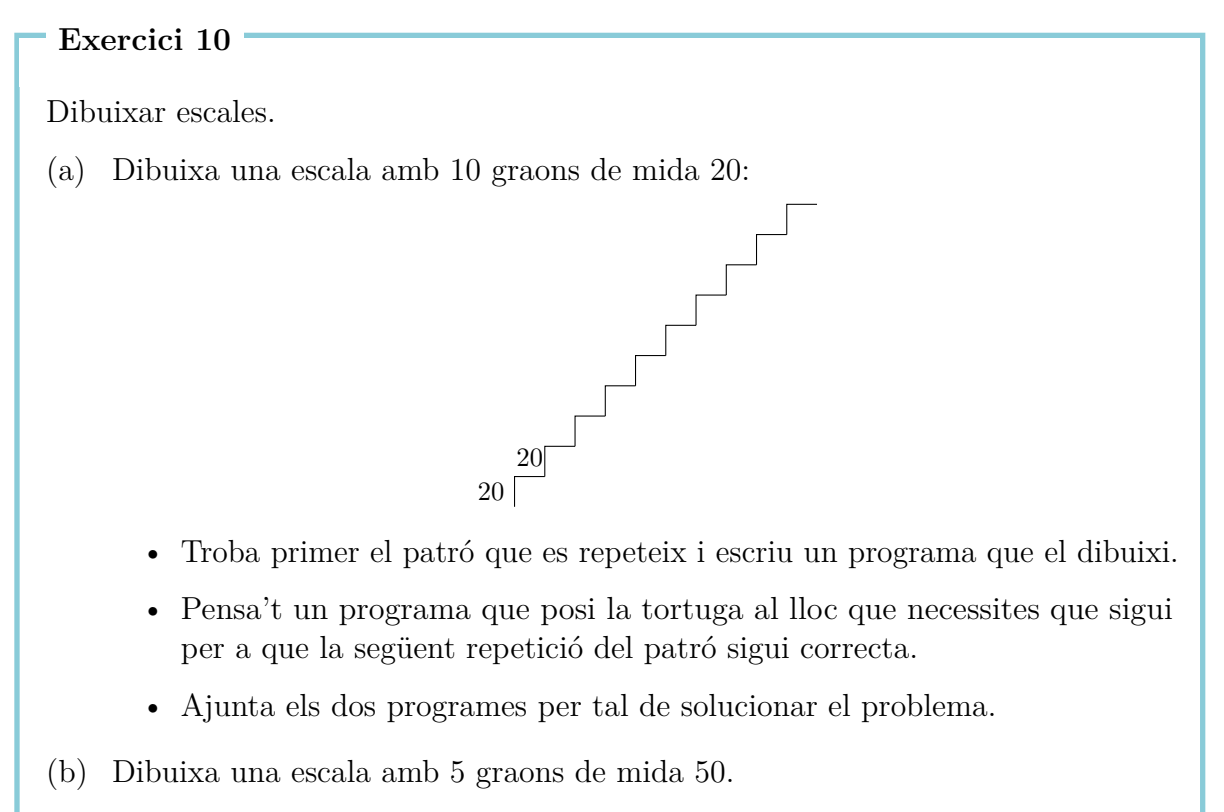

(c) Dibuixa una escala amb 20 graons de mida 10.

Ara volem dibuixar estrelles.

(a) Dibuixa la següent estrella:

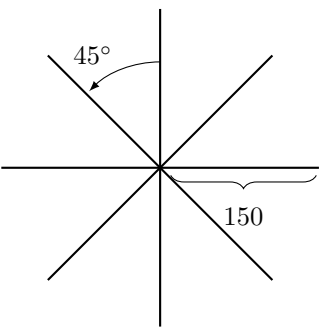

(b) L'estrella té 8 puntes de llargada 150. Podries dibuxar també una estrella amb 16 puntes de llargada 100?

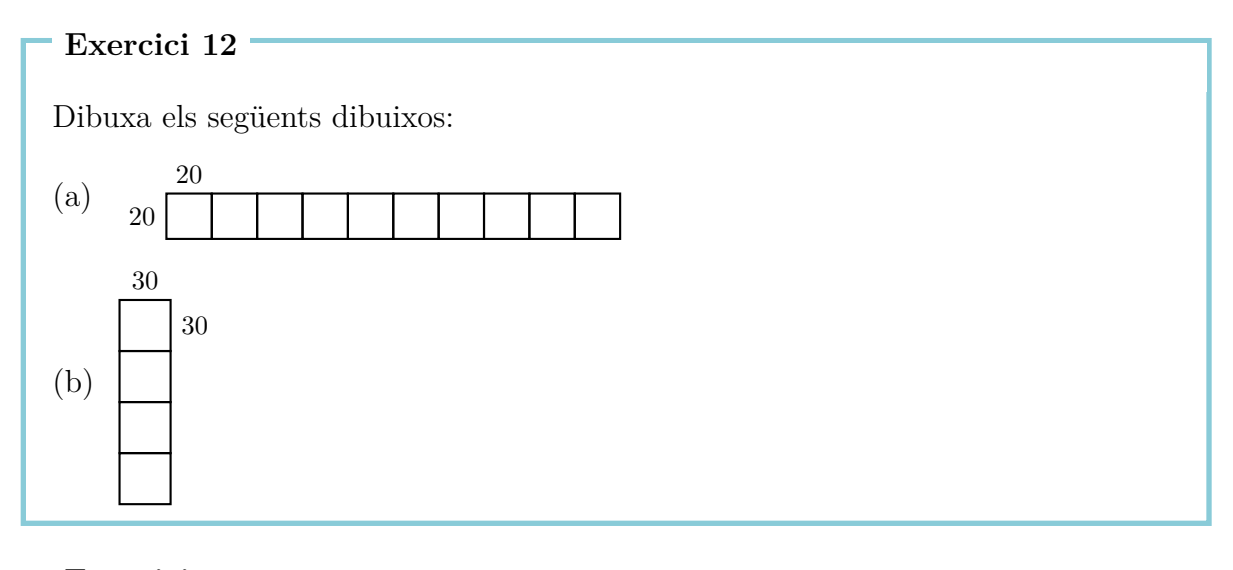

### Exercici 13

Dibuixa, amb un programa, el següent dibux:

Exercici 14 Escriu el següent programa i executa'l: repeat 4 [fd 100 rt 90] rt 90 repeat 4 [fd 100 rt 90] rt 90 repeat 4 [fd 100 rt 90] rt 90 repeat 4 [fd 100 rt 90] rt 90 Què ha dibuixat? Pots escurçar-lo?

## Mode de passeig

Normalment la tortuga està en **mode d'escriptura**. És a dir, té un llàpis a la ma amb el que dibuixa sempre que es mou.

En el **mode de passeig**, la tortuga es mou per la pantalla sense escriure. Pots posar la tortuga en mode de passeig amb la instrucció per a aixecar el llapis

penup o escurçada pu.

Pots tornar del mode de passeig al mode d'escriptura amb la instrucció

```
pendown o escurçada pd.
```

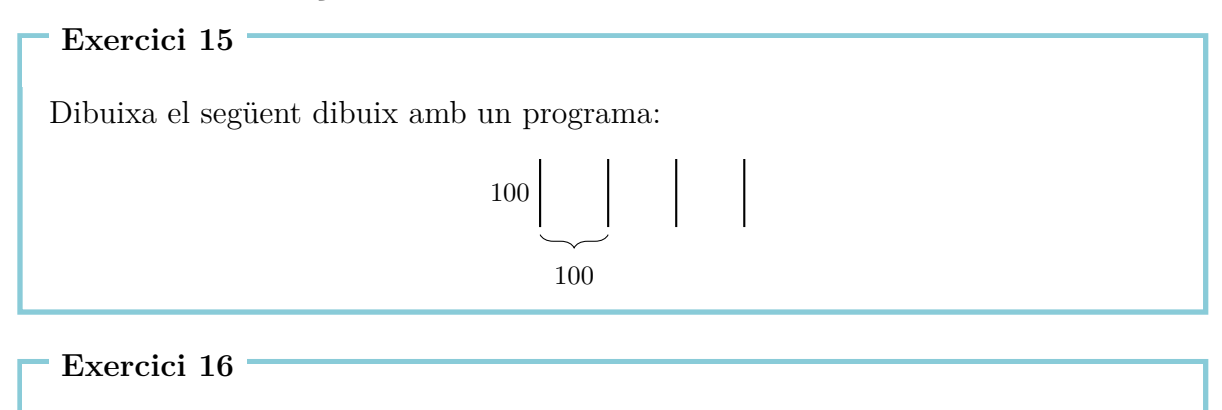

Escriu un programa pel següent dibuix:

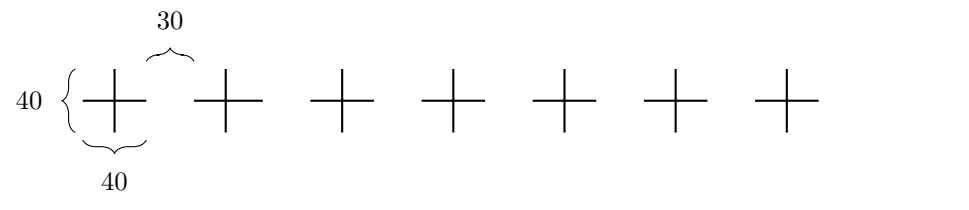

## 3 Anomenar i cridar programes

A cada programa que hem escrit li podem donar un nom. Quan escrivim llavors el nom del programa a la línia d'instruccions, s'executarà el que digui el programa.

El programa que dibuixa un quadrat de costat 100 és:

repeat 4 [fd 100 rt 90]

Podem donar-li a aquest programa el nom QUADRAT100 de la següent manera:

```
to QUADRAT100
repeat 4 [fd 100 rt 90]
end
```

Hem escrit doncs, dues vegades el mateix programa, un cop sense nom i un altre cop amb nom.

Els programes amb nom els escrivim a l'**editor**. Aquests programes els marquem amb una caixa grisa en aquest llibret. Tan bon punt el nostre programa està llest, podem clicar al botó amb la tortuga per a tancar l'editor.

Cadascú pot anomenar els programes com vulgui. Nosaltres hem triat QUADRAT100, perquè volem indicar així que aquest programa dibuixa un quadrat de costat 100. Les úniques condicions per als noms dels programes són, que han d'estar formats per lletres i números sense espais.

A la pantalla no s'haurà dibuixat res, perquè només hem donat un nom al programa però no l'hem executat. Ara, quan escriguem

### QUADRAT100

a la línia d'instruccions, s'executarà el programa **repeat 4 [fd 100 rt 90]**. A la pantalla es veu:

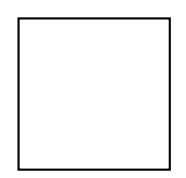

Tornem a mirar-nos l'Exercici 12(a). Podem resoldre aquest programa més fàcilment escrivint primer un programa per al patró que es repeteix, és a dir, el quadrat de costat 20, i donant-li un nom:

to QUADRAT20
repeat 4 [fd 20 rt 90]
end

Després de dibuixar el QUADRAT20 la tortuga és a la cantonada de baix a l'esquerra del quadrat:

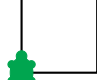

Per tal de dibuixar el següent quadrat, s'ha de moure a la cantonada de baix a la dreta. Això ho aconseguim amb el programa

```
rt 90 fd 20 lt 90
```

Anomenarem aquest programa:

```
to RECOLLOCAR20
rt 90 fd 20 lt 90
end
```

Amb aquest parell de programes podem escriure un programa per a Exercici 12(a) com veiem aquí:

```
repeat 10 [QUADRAT20 RECOLLOCAR20]
```

Aquest programa també el podem anomenar. Per exemple:

```
to FILA10
repeat 10 [QUADRAT20 RECOLLOCAR20]
end
```

Quan fem això, diem que els programes <code>QUADRAT20</code> i <code>RECOLLOCAR20</code> són <code>subprogrames</code> del programa <code>FILA10</code>.

Exercici 17

Escriu un programa per solucionar l'Exercici 12(b) que utilitzi un programa per a dibuixar quadrats de costat 30. El programa ha de tenir la següent forma:

```
repeat 4 [QUADRAT30 RECOLLOCAR30]
```

Has d'escriure també doncs, els corresponents subprogrames QUADRAT30 i RECOLLOCAR30.

Utilitza el programa QUADRAT100 com a subprograma per a dibuixar el dibux de l'Exercici 13.

Exercici 19

Escriu un programa per a dibuixar un graó

20

i utilitza'l com a subprograma per a solucionar l'Exercici 10(a).

```
Exercici 20
```

Soluciona l'Exercici 11(a) un altre cop utilitzant ara el subprograma:

```
to LINIA
fd 150 bk 150
end
```

### Exercici 21

Escriu el següent programa RAIG i executa'l:

to RAIG fd 100 bk 200 fd 100 end

Utilitza el programa RAIG com a subprograma del programa ESTRELLA6, que ha de dibuixar el següent dibuix:

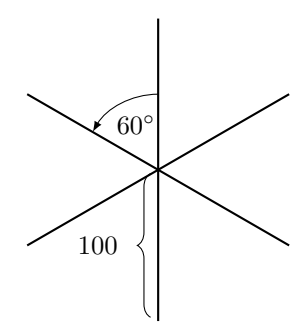

Resol l'Exercici 15 i l'Exercici 16 altre cop amb l'ajuda de subprogrames.

### Exercici 23

Hem programat abans el programa FILA10. Què fa el següent programa?

### FILA10 fd 20 lt 90 fd 200 rt 90

Comprova la teva idea a l'ordinador.

### Exercici 24

Escriu un programa que dibuixi el següent dibuix:

### Exercici 25

Dibuixar quadrats de diferents mides.

- (a) Escriu un programa que dibuixi un quadrat de costat 50 i anomena'l QUADRAT50. Prova'l per a veure si fa el que toca.
- (b) Escriu un programa que dibuixi un quadrat de costat 75.
- (c) Executa el programa:

QUADRAT50 QUADRAT75 QUADRAT100

Quin dibuix obtenim?

(d) Com canviaries el programa per a que dibuixés encara més quadrats més grans?

## Construir cases

Ara volem ajudar a un arquitecte a construir una urbanització. Per tal que la construcció sigui més fàcil, volem que totes les cases siguin iguals. Li donem el següent consell:

```
to CASA
rt 90
repeat 4 [fd 50 rt 90]
lt 60 fd 50 rt 120 fd 50 lt 150
end
```

Aquest programa dibuixa la casa següent:

### Exercici 26

Per on comença la tortuga a dibuixar la casa? Pensa't quin camí segueix la tortuga quan dibuixa la casa amb el programa CASA. On queda la tortuga després d'haver dibuixat la casa? Dibuixa el dibuix corresponent i descriu, com a l'Exercici 1 quin efecte té cada instrucció.

L'arquitecte ha fet construir aquesta casa i veu, ara, que tot funciona. Per tant utilitza aquest programa com a peça per a construir un carrer de cases. Al final el carrer hauria de tenir aquest aspecte:

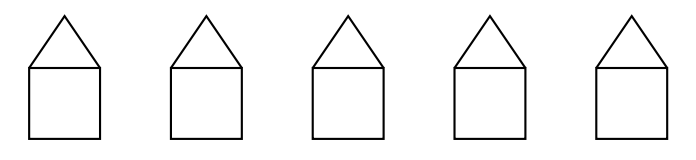

Com que la casa es dibuixa sempre amb el mateix patró, podem fer servir la peça CASA cinc cops i ja no ha de pensar cada vegada com construir-la. L'arquitecte, deixa que la tortuga dibuixi la primera casa per l'esquerra i li diu després a la tortuga, que ha d'anar al punt d'inici de la segona casa:

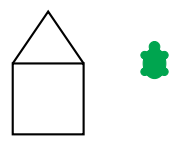

Ho fa amb el següent programa:

### CASA rt 90 pu fd 50 lt 90 pd

I doncs, ara la tortuga pot tornar a dibuixar des d'aquí exactament la mateixa casa i un altre cop tornar a anar al punt d'inici de la següent casa. Això ho fa fins que ha dibuixat les 5 cases. Per tant, hem de repetir el tros de programa de dalt cinc cops per tal d'obtenir una fila amb 5 cases iguals. Al programa que fa això l'anomenem FILACASES:

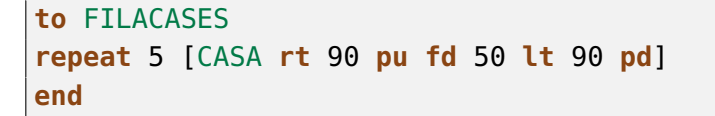

Al final la tortuga es queda allà on s'hauria de dibuixar la següent casa:

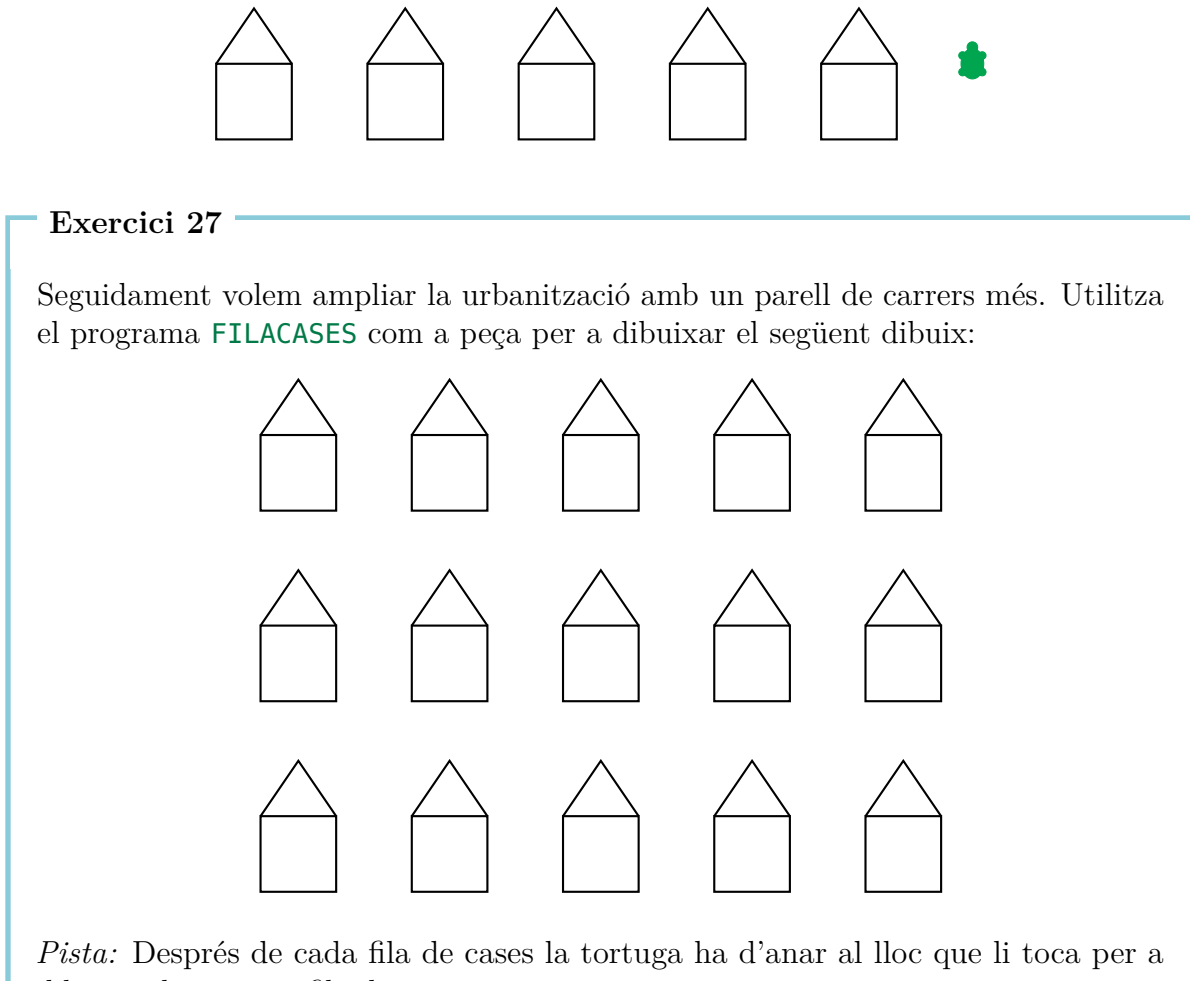

dibuixar la següent fila de cases.

## Línies gruixudes i quadrats negres

```
Exercici 28

Dibuixarem línies gruixudes amb el programa GRUIXUDA.

Anomena al següent programa GRUIXUDA

fd 100

rt 90

fd 1

rt 90

fd 100

rt 180

a l'editor i després escriu

GRUIXUDA

a la línia d'instruccions. Què dibuixa la tortuga? Dibuixa amb un llapis en un paper

com es forma el dibuix.
```

Repeteix 100 cops el programa  ${\sf GRUIXUDA}$  amb el programa

repeat 100 [GRUIXUDA]

Què es veu a la pantalla?

### Exercici 30

En aquest exercici dibuixarem línies gruixudes. A l'Exercici 28 hem vist que una línia gruixuda es pot dibuixar de la següent manera:

| to GRUIXUDA40<br>fd 40 | م rt 90      | . fd 1rt 90   |
|------------------------|--------------|---------------|
| <b>rt</b> 90           |              |               |
| <b>fd</b> 1            |              |               |
| <b>rt</b> 90           | <b>fd</b> 40 | <b>fd</b> 40  |
| <b>fd</b> 40           |              |               |
| <b>rt</b> 180          |              |               |
| end                    |              |               |
|                        |              | <b>rt</b> 180 |

El gruix de la línia es forma perquè dibuixem dues línies l'una tant a prop de l'altra, que no podem distingir-les i les veiem com una sola línia gruixuda.

Escriu a l'ordinador el programa GRUIXUDA40 i prova'l.

Una línia gruixuda de llargada 40 la podem pensar com un rectangle d'amplada 1 i llargada 40. Després de dibuixar GRUIXUDA40 la tortuga queda a la segona línia i mira amunt. Així, si repetimel programa GRUIXUDA40, la tortuga torna a dibuixar aquesta segona línia. Obtenim doncs un rectangle amb amplada 2 i llargada 40. Amb cada repetició obtenim doncs només una línia nova. Si repetim GRUIXUDA40 40 cops obtenim un quadrat negre de costat 40. Prova de repetir GRUIXUDA40 40 cops.

Escriu un programa amb el nom  ${\sf NEGRE40}$  que dibuixa un quadrat negre de costat 40.

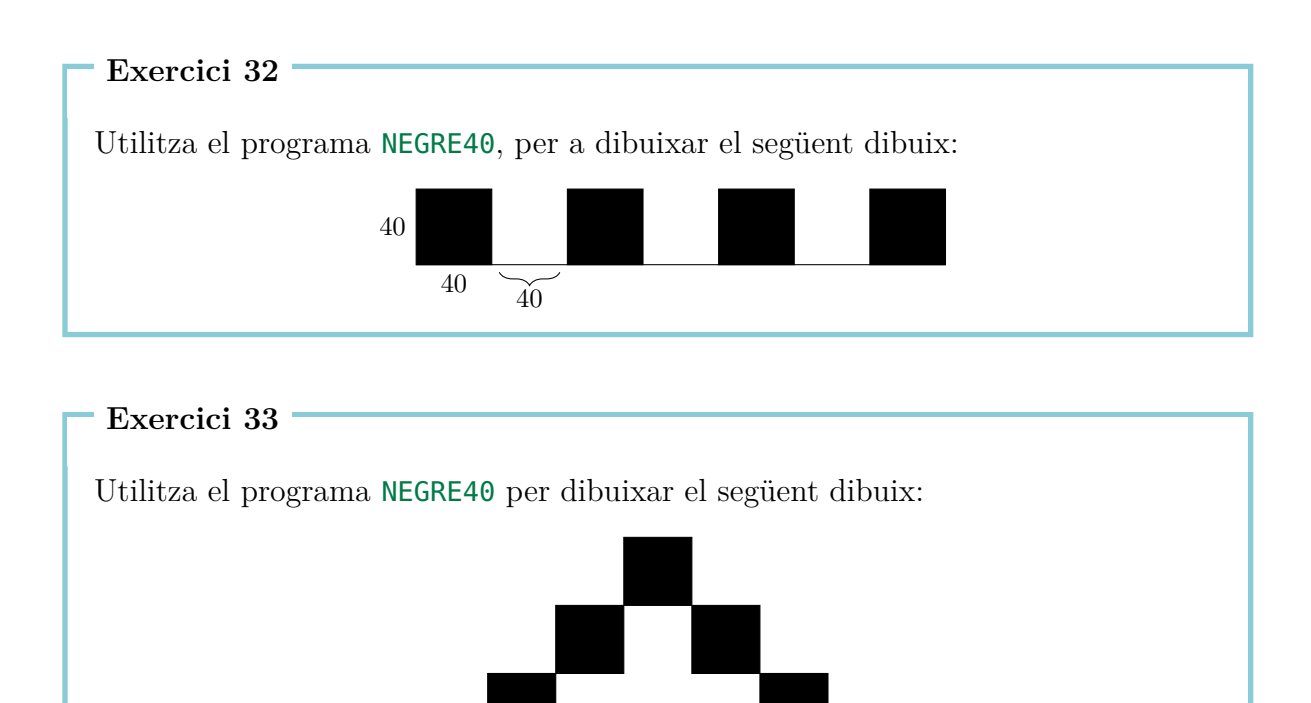

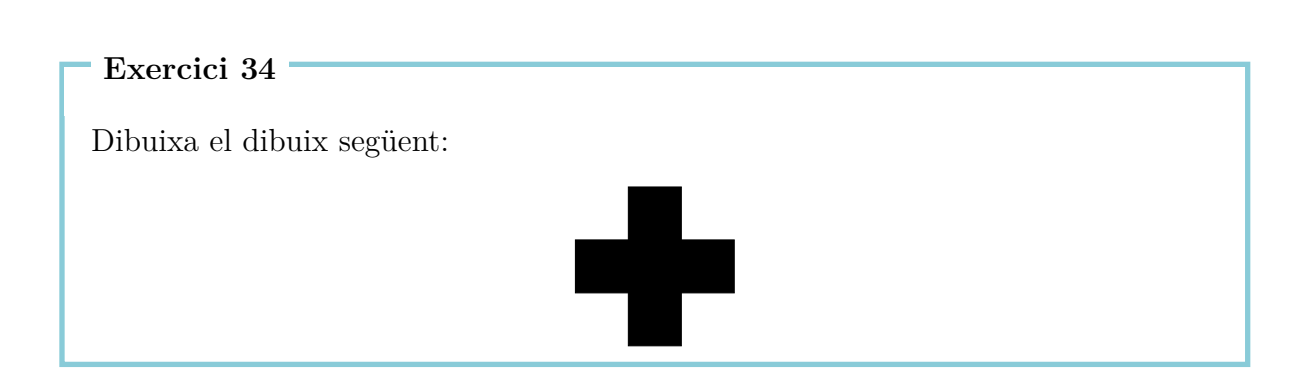

Escriu un programa que dibuixi el següent dibuix:

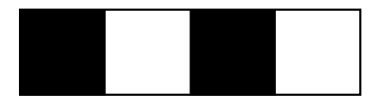

### Exercici 36

L'arquitecte decideix comprar la teulada a un altre proveïdor. Rep, llavors, dues peces: Una peça de TEULADA i una peça de PARTDESOTA. Escriu dos programes per a l'arquitecte que dibuixin aquest parell de peces, i ajunta'ls llavors en un nou programa CASA1 que dibuixi una casa.

### Exercici 37

Les cases de l'Exercici 27 són bastant senzilles. Sigues creatiu/va i dissenya una nova casa i fes amb ella una nova urbanització.

## 4 Polígons regulars i circumferències

## Polígons regulars

Un k-àgon regular té k vèrtexs i k arestes de la mateixa longitud. Si vols dibuixar un k-àgon, per exemple un decàgon (10 costats), amb llàpis i paper, hauràs de dibuixar 10 línies, i després de cada línia canviar "una mica" la direcció (girar).

Quant cal girar?

Si dibuixem un polígon girem varis cops, però al final tornem exactament allà on haviem començat, i mirem exactament en la mateixa direcció que al començament.

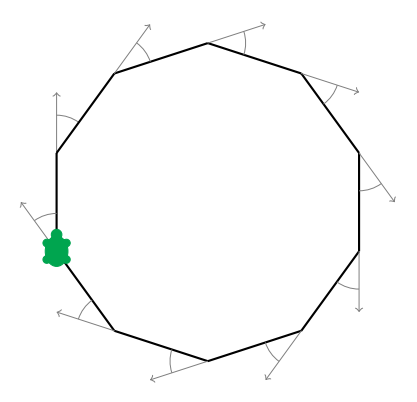

És a dir que, durant el procés, hem girat 360° complets. Si dibuixem doncs un decàgon regular, hem girat deu cops exactament amb el mateix angle. Aquest angle és:

$$\frac{360^{\circ}}{10} = 36^{\circ}$$

Per tant hem de girar cada cop 36°: **rt** 36. Provem-ho escrivint el programa:

Dibuixa els següents polígons regulars:

- (a) un pentàgon (5 costats) amb costats de longitud 180,
- (b) un dodecàgon (12 costats) amb costats de longitud 50,
- (c) un quadrat amb costats de longitud 200,
- (d) un hexàgon (6 costats) amb costats de longitud 100,
- (e) un triangle amb costats de longitud 200 i
- (f) un octodecàgon (18 costats) amb costats de longitud 20.

Si volem dibuixar un heptàgon (7 costats) ens trobem que no es pot dividir 360 entre 7. En aquest cas podem deixar que l'ordinador calculi el resultat ell sol escrivint

360/7

("/" significa per l'ordinador "dividit per"). L'ordinador trobarà llavors el resultat exacte. Així podem dibuixar un heptàgon de costat 100 amb les següents instruccions:

repeat 7 [fd 100 rt 360/7]

Prova-ho.

### Dibuixar circumferències

Amb les instruccions **fd** i **rt** no es pot dibuixar cap circumferència exacta. Però com segurament ja t'has adonat, els polígons amb molts costats s'hi assemblen molt a una circumferència. Si prenem doncs molt costats de longitud molt curta obtenim circumferències.

```
Exercici 39

Prova els següents programes:

repeat 360 [fd 1 rt 1]

repeat 180 [fd 3 rt 2]

repeat 360 [fd 2 rt 1]

repeat 360 [fd 3.5 rt 1]

3.5 vol dir 3 passes i mitja.
```

- (a) Què faries per tal de dibuixar una circumferència molt petita? Escriu-ne un programa..
- (b) Què faries per tal de dibuixar una circumferència gran? Escriu-ne un programa.

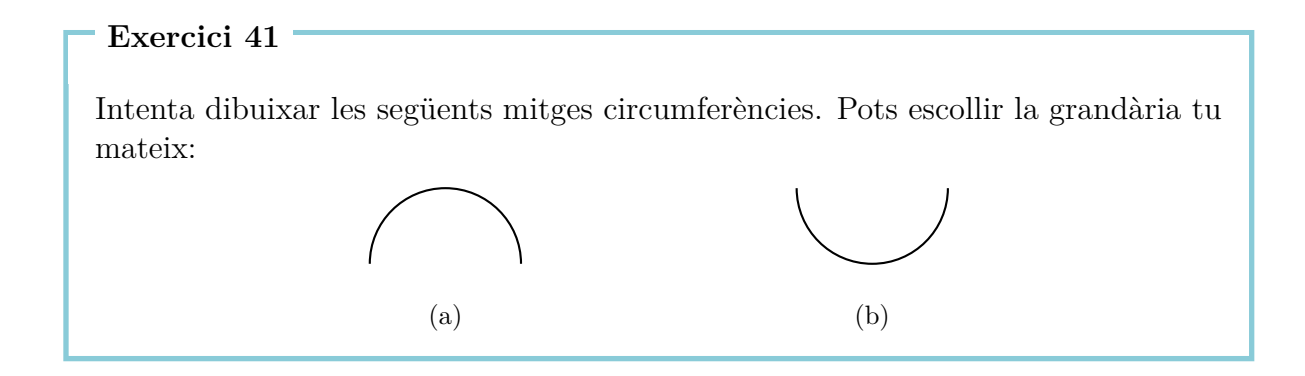

### Exercici 42

Utilitza aquests nous coneixements per tal de dibuixar els següents dibuixos. La grandària de la circumferència la pots triar tu mateix:

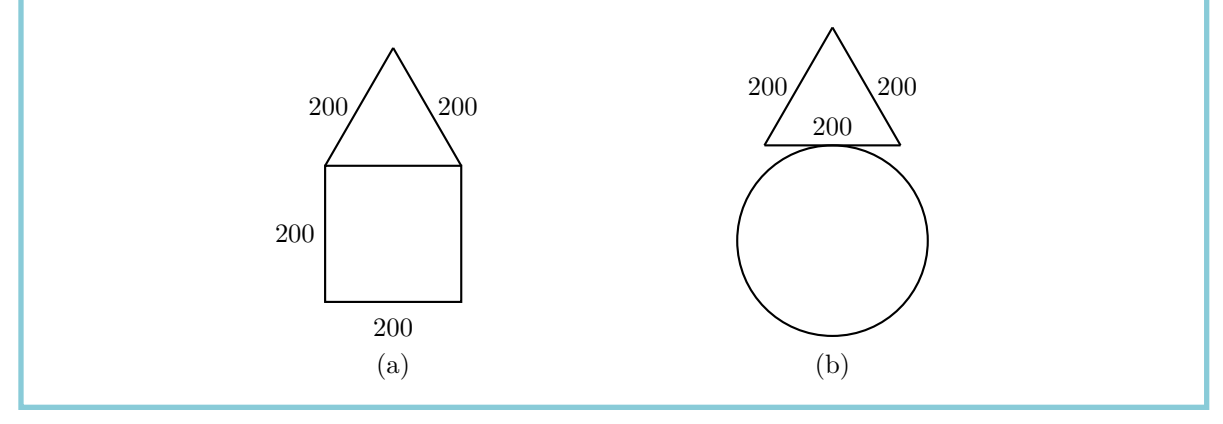

## Mandales

Dibuixa un heptàgon amb:

repeat 7 [fd 100 rt 360/7]

Gira ara la tortuga  $10^\circ$  amb

**rt** 10

Repeteix ambdues instuccions uns quants cops i mira't el dibuix que obtens. Després de cada heptàgon girem 10° amb **rt 10**. Si volem tornar a la posició inicial, llavors hem de repetir això

$$\frac{360^{\circ}}{10^{\circ}} = 36$$

cops. Mirem-nos doncs, què dibuixa el següent programa:

repeat 36 [repeat 7 [fd 100 rt 360/7] rt 10]

Exercici 43

Dibuixa un dodecàgon regular (12 costats) amb costats de longitud 70 i gira'l 18 cops fins a tornar a la posició inicial.

*Pista*: Primer pots escriure un programa que dibuixi un dodecàgon amb costats de longitud 70 i anomenar-lo, per exemple, **DODECAGON**. Llavors només et caldrà completar el programa

```
repeat 18 [DODECAGON rt ... ]
```

Exercici 44

Pensa't un exercici com l'Exercici 43 i escriu un programa que el resolgui.

## Colors

Quan ja sabem dibuixar mandales, els podem donar color. La tortuga no només pot dibuixar en negre, sinó també amb d'altres colors. Cada color té un número. A continuació tens una taula on pots veure cada color amb el seu número corresponent:

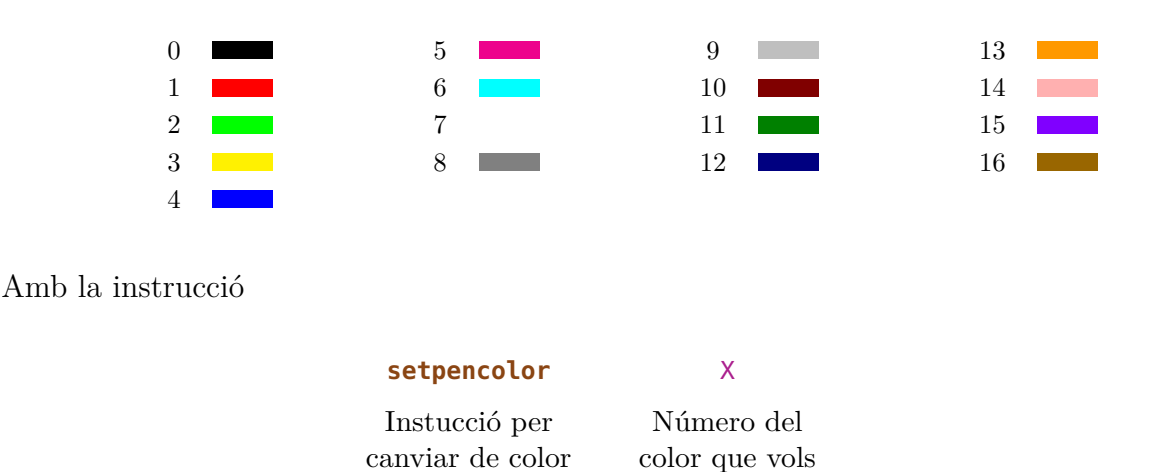

la tortuga canvia el color que té per el color amb el número X. La instrucció escurçada és **setpc**.

Amb això podem dibuixar patrons xulos, com per exemple el que podem dibuixar amb el següents programes. Primer definim dos programes que dibuixin dos circumferències amb diferents grandàries:

```
to CIRC3
repeat 360 [fd 3 rt 1]
end
to CIRC1
repeat 360 [fd 1 rt 1]
end
```

Ara utilitzem aquestes circumferències per a dibuixar mandales similars a les d'abans:

```
to MANDALA3
repeat 36 [CIRC3 rt 10]
end
to MANDALA1
repeat 18 [CIRC1 rt 20]
end
```

I ara li donem colors:

```
setpc 2
MANDALA3 rt 2
setpc 3
MANDALA3 rt 2
setpc 4
MANDALA3 rt 2
setpc 5
MANDALA3 rt 2
setpc 6
MANDALA1 rt 2
setpc 15
MANDALA1 rt 2
setpc 8
MANDALA1 rt 2
setpc 9
MANDALA1 rt 2
```

Pots dibuixar-ne més com aquestes, o també dibuixar algun patró que t'imaginis.

### Exercici 45

Utilitza el programa MANDALA3 per a dibuixar la mandala de color taronja. Utilitza ara la instrucció **setpc 7** per a utilitzar el color blanc. Què obtenim si executem de nou MANDALA3?

### Exercici 46

Dibuixa el següent. La tortuga és a l'inici al punt on es troben les dues circumferències (punt d'intersecció).

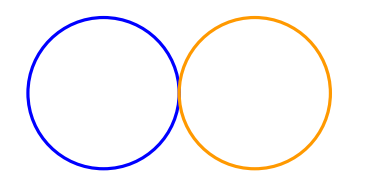

### Exercici 47

Escriu un programa que dibuixi el següent. La grandària de la circumferència la pots triar tu mateix.

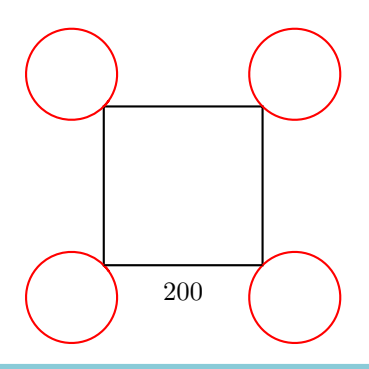

## 5 Programes amb paràmetres

A la Lliçó 3 hem après a donar noms a programes i a cridar-los amb el seu nom per tal d'obtenir el dibuix que volem a l'ordinador. A la Lliçó 4 hem après a dibuixar polígons. Costa molt d'esforç, haber d'escriure un programa diferent per a cada polígon amb un nombre diferent de costats.

Mirem-nos per exemple els següents tres programes:

repeat 7 [fd 50 rt 360/7]
repeat 12 [fd 50 rt 360/12]
repeat 18 [fd 50 rt 360/18]

Els programes són molt similars i només es distingeixen en els números ressaltats 7, 12 i 18. Aquests mateixos números compten el número de costats. Volem, doncs, escriure ara un programa amb el qual poguem dibuixar tots els polígons possibles:

```
to POLIGON :COSTATS
repeat :COSTATS [fd 50 rt 360/:COSTATS]
end
```

Què hem fet? Allà on hi havia el número de costats en el programa, escrivim en aquest cas :COSTATS enlloc del número. Perquè l'ordinador sàpiga que volem escollir el nombre de costats més tard hem d'escriure rere el nom del programa :COSTATS amb : al davant.

Ara quan escrivim la instrucció  ${\sf POLIGON}~12$ a la línia d'instruccions, l'ordinador substitueix en el programa

repeat  $\underbrace{:COSTATS}_{12}$  [fd 50 rt 360/ $\underbrace{:COSTATS}_{12}$ ]

a tot arreu on hi ha : COSTATS, pel número 12 i dibuixa un dodecàgon. Prova-ho amb:

POLIGON 3 POLIGON 4 POLIGON 5 POLIGON 6

A :COSTATS se li'n diu **Paràmetre**. A l'exemple dalt 3, 4, 5 i 6 són **Valors del paràmetre** :COSTATS. L'ordinador sap que hi ha un paràmetre amb :. Per tant sempre que vingui un paràmetre hem d'escriure : abans del nom del paràmetre.

Els següents programes dibuixen quadrats de diferents mides:

```
repeat 4 [fd 100 rt 90]
repeat 4 [fd 50 rt 90]
repeat 4 [fd 200 rt 90]
```

Els números ressaltats 100, 50, 200 els podem pensar com a valors d'un paràmetre que tria la mida del quadrat. Escriu un programa amb el paràmetre :MIDA, que dibuixi un quadrat de la mida que vulguem:

```
to QUADRAT :MIDA
```

```
Exercici 49
```

Els següents programes dibuixen circumferències de diferents mides:

```
repeat 360 [fd 1 rt 1]
repeat 360 [fd 12 rt 1]
repeat 360 [fd 3 rt 1]
```

Escriu un programa amb un paràmetre amb el qual es puguin dibuixar circumferències de la mida que es vulgui i prova'l per als valors del paràmetre 1, 2, 3, 4 i 5. El nom del programa i el nom del paràmetre els pots escollir tu mateix. Només has de vigilar d'escriure els dos punts al davant allà on hi hagi el paràmetre.

### Exercici 50

Te'n recordes de com es dibuixaven línies gruixudes (Exercici 28)? escriu un programa amb un paràmetre que dibuixi una línia gruixuda de la longitud que vulguem.

*Pista*: Pots escriure primer un programa que dibuixi una línia de longitud 100 i un altre programa que dibuixi una línia de longitud 50 per adonar-te on es pot substituir el número pel paràmetre.

Escriu un programa amb un paràmetre que dibuixi un triangle de la mida que vulguem. Dibuixa amb aquest programa, un darrere l'altra, triangles de mida

20, 40, 60, 80, 100, 120, 140, 160 i 180.

Què obtenim?

### Exercici 52

Ara volem dibuixar una fila de quadrats de mida 40 un al costat de l'altre. Escriu un programa QUADRATS amb un paràmetre :NUM. El paràmetre :NUM ha de comptar el número de quadrats de la fila. Si executem doncs QUADRATS, la tortuga ha de dibuixar el següent:

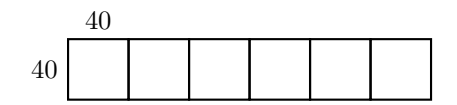

I queda així quan executem QUADRATS 3:

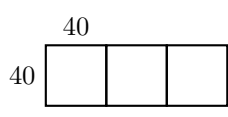

### Exercici 53

Escriu un programa que dibuixi el següent dibuix amb 4 quadrats. La mida del quadrat s'ha de poder escollir amb un paràmetre.

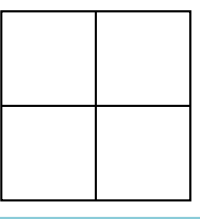

### Exercici 54

Escriu un programa amb un paràmetre que dibuixi hexàgons amb la longitud de costat que vulguem. Prova el programa que dibuixa hexàgons per a les longituds de costat 40, 60 i 80.

Escriu un programa amb un paràmetre :X, que dibuixi cases de la mida que vulguem com en el següent dibuix.

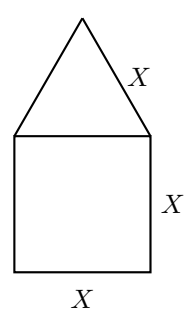

### Programes amb més d'un paràmetre

Un programa pot tenir més d'un paràmetre. Si volem dibuixar polígons, podem prendre un paràmetre :COSTATS per escollir el número de costats i un paràmetre :MIDA per triar la longitud de cada costat.

En els següents programes el paràmetre : COSTATS està ressaltat amb groc i el paràmetre :MIDA està ressaltat amb verd:

```
repeat 13 [fd 100 rt 360/13]
repeat 3 [fd 300 rt 360/3]
repeat 17 [fd 10 rt 360/17]
repeat 60 [fd 3 rt 360/60]
```

Amb això, podem escriure ara un programa per a diferents polígons:

```
to POLIGON :COSTATS :MIDA
repeat :COSTATS [fd :MIDA rt 360/:COSTATS]
end
```

Prova el programa POLIGON executant les següents crides:

Escriu un programa amb dos paràmetres que pugui dibuixar el següent dibuix. S'hi ha de poder escollir tan la mida de la circumferència com la longitud del costat del triangle.

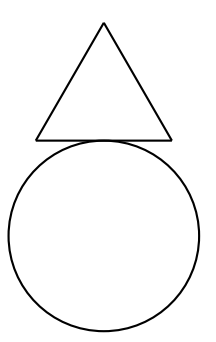

### Exercici 57

El programa

### fd 100 rt 90 fd 200 rt 90 fd 100 rt 90 fd 200

dibuixa un rectangle amb alçada 100 i base 200. Prova'l i escriu llavors un programa amb dos paràmetres que pugui dibuixar rectanbles amb la base i alçada que vulguem.

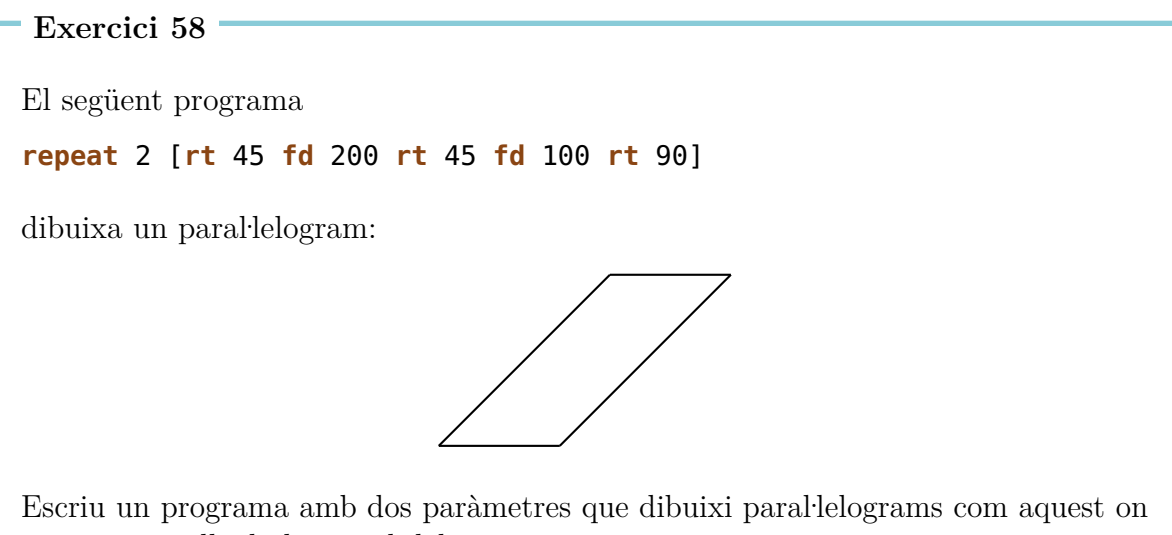

es pugui escollir la longitud dels costats.

Dibuixa una flor dibuixant primer un cercle amb

POLIGON 360 2

girant després la tortuga una mica amb

**rt** 20

i tornant a dibuixar un cercle amb

POLIGON 360 2

i continuant així amb rt 20 POLIGON 360 2 rt 20 POLIGON 360 2 ...

Quan hagis acabat de dibuixar la flor, tens la tortuga a la posició inicial. La tortuga ha dibuixat 18 circumferències i entre l'una i l'altra ha girat 20° amb la qual cosa la tortuga ha girat en total  $18 \times 20^\circ = 360^\circ$ .

Podem ajuntar-ho en el següent programa:

repeat 18 [POLIGON 360 2 rt 20]

Prova'l.

- (a) També es poden dibuixar flors amb 10 o amb 20 pètals (circumferències). Com ho faries? Escriu un programa i prova'l.
- (b) Pots escriure un programa amb un paràmetre amb el qual es puguin dibuixar flors amb el número de pètals que vulguem?
- (c) Escriu un programa on es puguin escollir els següents paràmetres:
  - el número de pètals i
  - la mida de les circumferències.

### Exercici 60

Escriu un programa per a dibuixar rectangles de la mida que vulguem i amb el color que vulguem:

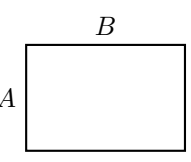

Això vol dir que les longituds A i B així com el color, s'han de poder escollir.

# 6 Dibuixar flors i donar paràmetres a subprogrames

En aquesta lliçó aprendrem a dibuixar flors. Escollirem la seva forma i color per mitjà de paràmetres i així farem que la nostra tortuga dibuixi patrons bonics i plens de colors.

Prenem ara el programa:

```
to CIRC :MIDA
repeat 360[fd :MIDA rt 1]
end
```

Aquest programa ja el tenim a l'editor. Ara podem dibuixar una flor amb 10 pètals amb al programa

repeat 10 [CIRC 1 rt 36]

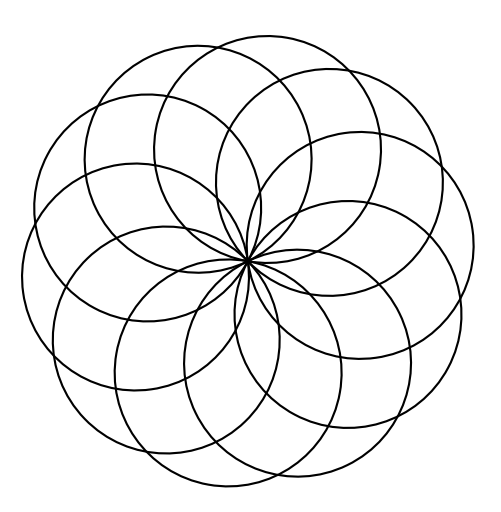

### Exercici 61

Algú vol dibuixar una flor amb 24 pètals. Com hem de canviar el programa?

Dibuixa una flor amb 12 pètals i amb els pètals el doble de grossos que abans.

Ara volem escriure un programa per a dibuixar flors a l'editor, en el qual poguem triar la mida dels pètals. És a dir, que volem utilitzar el subprograma CIRC :MIDA per a poder escollir :MIDA. Això només ho podem fer si el programa per a dibuixar flors també conté el paràmetre per a escollir la mida dels pètals.

Escriu a l'editor

to FLOR :MIDA
repeat 10 [CIRC :MIDA rt 36]
end

Executa FLOR 1, FLOR 2 i FLOR 3 i mira't el dibuix. Què obtenim? Quan hem cridat a FLOR 1 s'ha substituit :MIDA per 1. I així, el subprograma CIRC :MIDA s'ha cridat com a CIRC 1.

### Exercici 63

Descriu què ha passat amb a crida  $\mathsf{FLOR}\ 2.$ 

### Exercici 64

Pensa què fa el següent programa i prova'l.

to FLORS :MIDA1 :MIDA2
setpc 3 FLOR :MIDA1
setpc 4 FLOR :MIDA2
end

### Exercici 65

Volem utilitzar el programa FLOR per a escriure un programa FLOR1 on no només poguem escollir la mida dels pètals sino també el número de pètals. Com es fa?

## Una flor amb pètals punxeguts

Vols aprendre com dibuixar una flor amb pètals punxeguts? T'agrada la flor del dibuix?

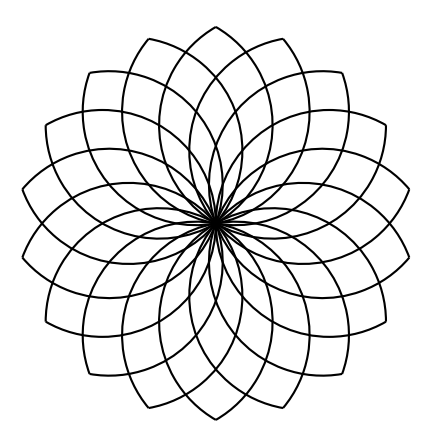

Per a dibuixar la següent flor hem de pensar primer com es dibuixar un sol pètal. Un pètal

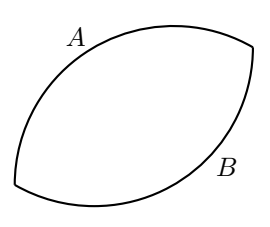

el podem veure com dos trossos de circumferència enganxats. Un tros de circumferència el podem dibuixar, per exemple amb el següent programa:

### repeat 120 [fd 2 rt 1]

Prova'l.

Veiem que aquest programa és molt similar al progama que dibuixa circumferències. Enlloc d'avançar poc i girar 360 cops 1° aquí només repetim 120 cops [fd 2 rt 1] i dibuixem per tant només un terç de cercle (120°). Ara la pregunta és, quan ha de girar ara la tortuga abans de dibuixar el tros de circumferència B per la part de sota del pètal. Mirem'nos el següent dibuix:

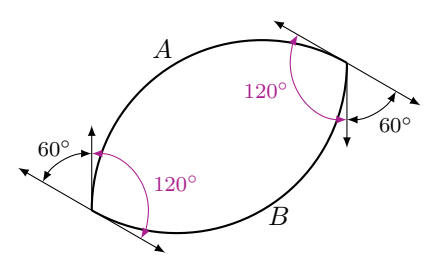

Si volem tornar a la posició inicial en acabar el dibuix, hem de fer girar a la tortuga un total de  $360^{\circ}$ .

A la part A la girem  $120^{\circ}$  i a la part B també  $120^{\circ}$ . Ens falten doncs

$$360^{\circ} - 120^{\circ} - 120^{\circ} = 120^{\circ}$$

que hem de repartir en dos per a cada una de les punxes:

$$\frac{120^{\circ}}{2} = 60^{\circ}.$$

Així obtenim el següent programa:

```
repeat 120 [fd 2 rt 1]
rt 60
repeat 120 [fd 2 rt 1]
rt 60
```

o encara més fàcil:

repeat 2 [repeat 120 [fd 2 rt 1] rt 60]

Prova'l.

Ara podriem voler que les fulles fóssin més primes (els trossos A i B són més curts) o més amples (els trossos A i B són més llargs).

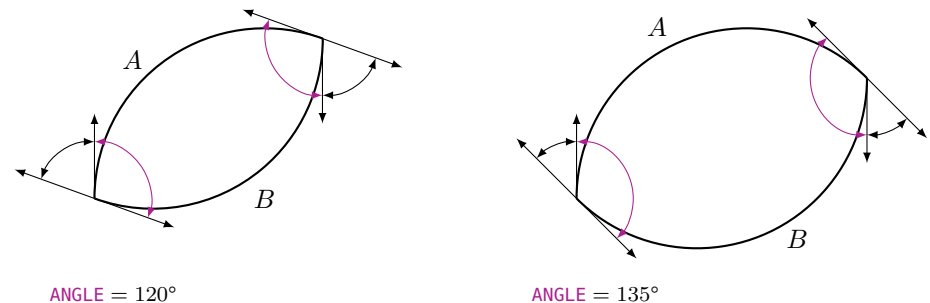

ANGLE =  $120^{\circ}$ 

Per a això podem fer servir un paràmetre. L'anomenarem per exemple : ANGLE. Després calculem el gir a la punxa així:

Abans de dibuixar la part B del pètal, hem d'haver girat mitja volta, és a dir  $\frac{360^{\circ}}{2} = 180^{\circ}$ . Per tant el gir a la punta del pètal és de

$$180^{\circ} - : ANGLE$$

Per tant podem escriure el següent programa a l'editor:

```
to PETAL : ANGLE
repeat 2 [repeat : ANGLE [fd 2 rt 1] rt 180-: ANGLE]
end
```

Prova el programa executant les següents crides a la línia d'instruccions:

PETAL 20 PETAL 40 PETAL 60 PETAL 80 PETAL 100

Què passa?

## Una flor té molts pètals punxeguts

Ara volem utilitzar PETAL com a subprograma per a dibuixar flors amb pètals punxeguts.

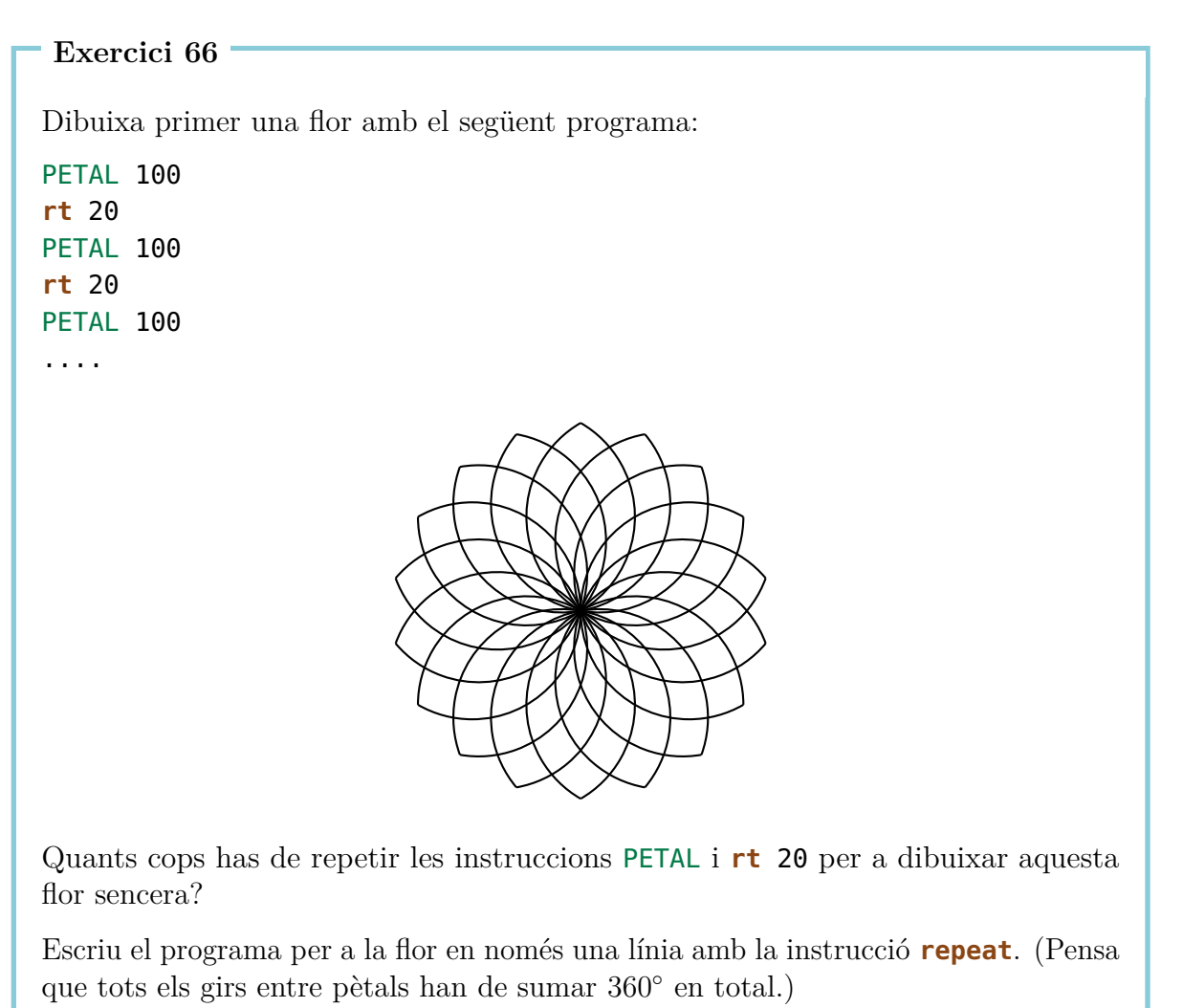

### Exercici 67

Escriu el programa de l'Exercici 66 a l'editor. Anomena al prorama FLOR3. El programa ha de tenir el paràmetre :ANGLE. Què passa quan executes FLOR3 60, FLOR3 80 i FLOR3 100?

- (a) Escriu un programa amb un paràmetre que dibuixi la flor de l'Exercici 66 amb el color que vulguem. Anomena al programa FLOR4.
- (b) Canvia el nom del teu programa a FLOR5 per a que es pugui triar el numero de pètals amb un nou paràmetre :NUM. Pensa que tots els girs rt entre pètals han de sumar en total 360°.
- (c) Modifica el teu programa FLOR5 per tal que les flors es dibuixin en dos colors que puguen escollir. Anomena al nou programa FLOR6.

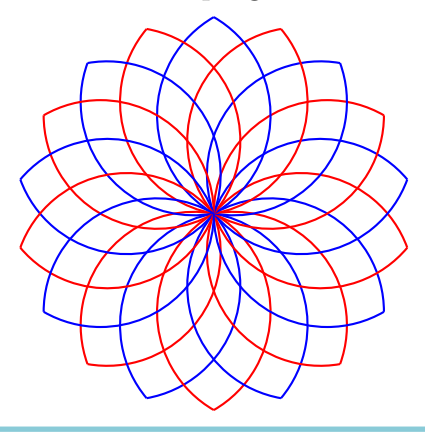

### Exercici 69

Al programa PETAL la instrucció **fd 2** tria la mida de la circumferència de la qual en prenem un arc de mida :ANGLE. Aquest valor 2 el podem posar en un paràmetre de nom :MIDA. Escriu un programa

#### PETALS : ANGLE : MIDA

amb els paràmetres : ANGLE i : MIDA amb els quals escollim l'angle i la mida de l'arc de circumferència. Prova de executar les següents crides al programa:

PETALS 100 1 PETALS 100 1.5 rt 100 PETALS 80 2 PETALS 80 2.5

Gira la tortuga 80° cap a la dreta i torna a executar el programa de dalt.

### Exercici 70

Pensa't un altre dibuix imaginatiu.

## 7 Programar dibuixos animats

Saps com es produeixen les pel·lícules de dibuixos? Funciona de la següent manera, primer es dibuixen uns quants dibuixos que es diferencien molt poc l'un de l'altre. En els propers dibuixos el nen del patinet es mou un pas molt petit de l'un a l'altre:

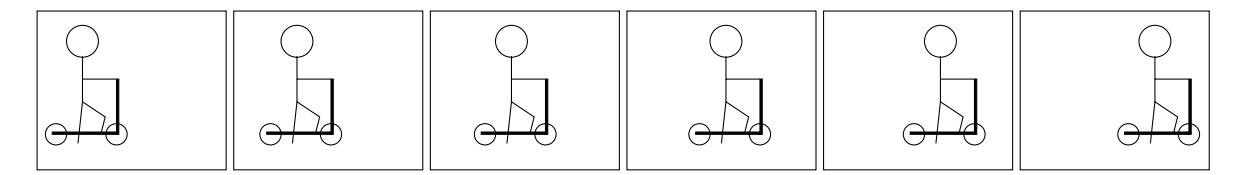

Quan es posa un dibuix damunt de l'altre i es fan girar les pàgines ràpid amb el polze, tenim la sensació que el nen va amb el seu patinet d'esquerra a dreta. Als dibuixos que es mouen se'ls anomena **animacions**.

En aquesta lliçó aprendrem com podem fer un dibuix animat amb l'ajuda de la tortuga.

## Un quadrat que deixa rastre

Per al nostre primer dibuix animat triem una figura que no és molt difícil i que ja coneixem de fa temps: Farem que un quadrat vagi d'esquerra a dreta.

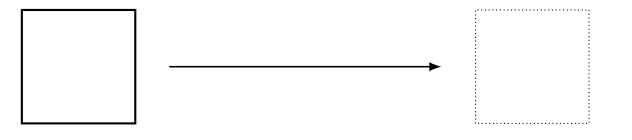

El programa pel quadrat el coneixem de fa temps:

```
to QUAD100
repeat 4 [fd 100 rt 90]
end
```

Després d'haver dibuixat el quadrat un cop, movem la tortuga una mica cap a la dreta i tornem a dibuixar el quadrat. Això ho repetim uns quants cops.

Al següent programa dibuixem 120 d'aquests quadrats:

```
to MOUQUAD
repeat 120 [QUAD100 rt 90 fd 4 lt 90]
end
```

Escriu els programes QUAD100 i MOUQUAD a l'editor i executa MOUQUAD. Què dibuixa?

Veus que queda dibuixat el rastre de *tots* els quadrats. En un dibuix animat però només volem que es vegi sempre l'últim quadrat i que el rastre s'esborri.

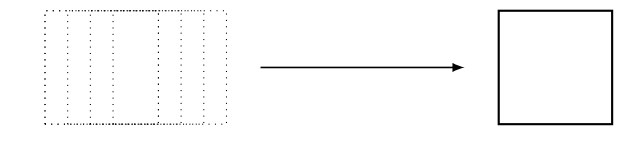

Exercici 72

Fes que el quadrat es mogui de baix a dalt en lloc de d'esquerra a dreta.

### Exercici 73

Escriu un programa que dibuxi una línia de longitud 20. Utilitza aquest programa per a fer que la línia es mogui en el sentit de les agulles del rellotge com es veu al dibuix:

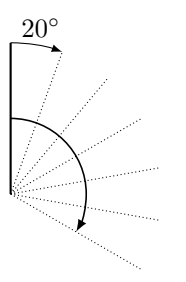

## Dibuixar un quadrat i esborrar-lo

Perquè no quedi rastre hem d'aprendre com esborrar el que hem dibuixat. Per això la tortuga necessita utilitzar una goma enlloc d'un llapis. Amb la instrucció **penerase** o escurçada **pe** la tortuga canvia de llapis a goma.

Pensa què fa el programa QUAD100 pe QUAD100 sense executar-lo.

Quan la tortuga ha de començar a dibuixar de nou (tornar a agafar el llapis), li ho hem de dir. També per a això tenim la instrucció: **penpaint** o escurçada **ppt**. Fem servir la nova instrucció al programa de l'Exercici 74.

El programa queda així:

#### QUAD100 pe QUAD100 ppt

Exercici 75

Executa'l. Què passa? Ho pots explicar?

### El quadrat s'ha d'esperar una mica

Com has pogut veure a l'Exercici 75, el quadrat s'esborra molt ràpid després d'haver-lo dibuixat. Tan ràpid que no ens n'adonem que s'ha dibuxat un quadrat. Abans d'esborrar el quadrat doncs, li hem de dir a l'ordinador que s'esperi una mica.

Això ho podem fer de la següent manera:

wait4Instrucció<br/>d'esperarTemps d'esperad'esperarTemps d'esperaExercici 76Prova el programaQUAD100 wait 4 pe QUAD100 ppt

### Un quadrat que es mou d'esquerra a dreta

Ara ja estem apunt per a afegir al nostre programa MOUQUAD l'esborrat dels quadrats:

```
to MOUQUAD
repeat 120 [QUAD100 wait 4 pe QUAD100 rt 90 fd 4 lt 90 ppt]
end
```

Prova'l. Si et molesta la tortuga mentre dibuixa l'animació, comença el programa amb la instrucció **hideturtle** (o escurçada: **ht**), que amaga la tortuga. Te n'adonaràs que l'animació és més ràpida. Acaba el programa amb la instrucció **showturtle** (o escurçada: **st**) just abans de l'**end**. Així la tortuga tornarà a ser visible.

### Exercici 77

Mou un quadrat de mida  $50\times 50$  cap amunt.

Exercici 78

Canvia el programa MOUQUAD per tal que el quadrat es mogui el doble de ràpid cap a al dreta.

Exercici 79

Podries fer que el programa MOUQUAD mogui el quadrat el doble de lent cap a la dreta?

Exercici 80

Canvia el programa MOUQUAD per tal que el quadrat vagi de dreta a esquerra enlloc de d'esquerra a dreta.

Exercici 81

Pensa primer què fa el següent programa i comprova la teva predicció executant-lo:

to MOUOUAD1

repeat 50 [QUAD100 wait 5 pe QUAD100 fd 3 rt 90 fd 3 lt 90 ppt]
OUAD100

st

ht

end

Pensa primer què fa el següent programa i comprova la teva predicció executant-lo:

to VOLTA
ht
repeat 360 [QUAD100 wait 4 pe QUAD100 fd 5 rt 1 ppt]
QUAD100
st
end

### Exercici 83

Modifica el programa VOLTA per tal que mogui el quadrat quatre cops més ràpid.

Exercici 84

Què fa el següent programa?

repeat 6 [VOLTA]

```
Exercici 85
```

Pren el següent programa

to TERRA
repeat 45 [fd 16 rt 8]
end

i fes-lo servir per a fer una animació de la terra girant al voltant del sol. Com dibuixar el sol t'ho pots inventar tu mateix.

### Exercici 86

Gira un quadrat en el sentit de les agulles del rellotge des de la cantonada de baix a l'esquerra. Pots escollir tu mateix la longitud del costat:

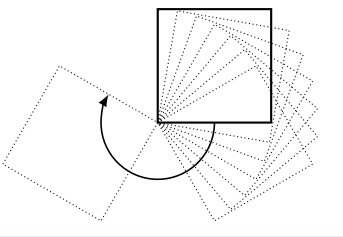

Mou ara el quadrat en el sentit de les agulles del rellotge des de la cantonada de dalt a la dreta:

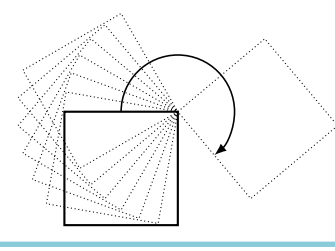

Si saps fer servir paràmetres pots fer els següents exercicis.

### Exercici 88

Escriu un programa amb *dos paràmetres*, que mogui un quadrat d'esquerra a dreta. Un paràmetre ha d'escollir la longitud del costat i l'altre com de ràpid es mou.

### Exercici 89

(a) Fes que un quadrat es mogui pel següent camí, format per 4 mitges circumferències. La longitud del quadrat s'ha de poder escollir mitjançant un paràmetre.

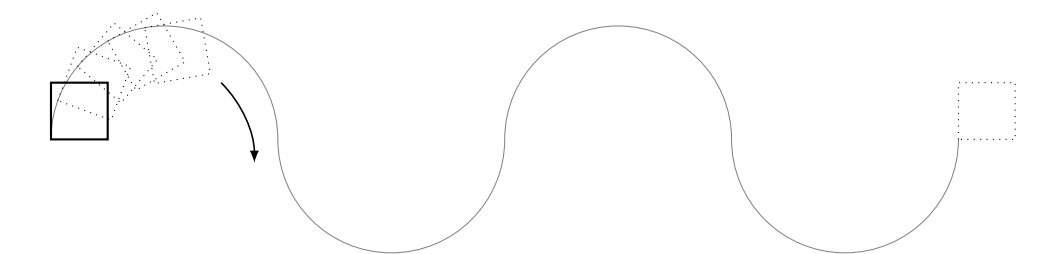

(b) Ara el camí s'ha de poder veure com un rastre del moviment del quadrat.

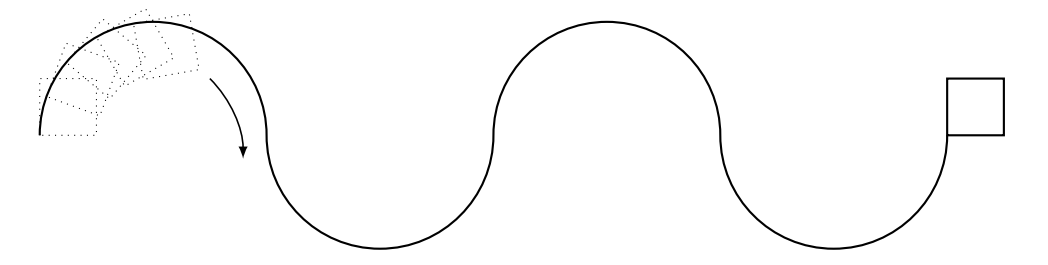

(c) Pots modificar el programa de l'apartat (b) per tal que el nombre de mitges voltes també es pugui escollir amb un paràmetre?

## Les meves annotacions

|                                                                                                    |  |  |  |  |  |  |  |  |  |      |  |  |  |  | <br> |  |
|----------------------------------------------------------------------------------------------------|--|--|--|--|--|--|--|--|--|------|--|--|--|--|------|--|
|                                                                                                    |  |  |  |  |  |  |  |  |  | <br> |  |  |  |  |      |  |
| TAXABLE IN CONTRACTOR OF CONTRACTOR OF CONTA |  |  |  |  |  |  |  |  |  |      |  |  |  |  |      |  |
|                                                                                                    |  |  |  |  |  |  |  |  |  | <br> |  |  |  |  |      |  |
|                                                                                                    |  |  |  |  |  |  |  |  |  | <br> |  |  |  |  | <br> |  |
|                                                                                                    |  |  |  |  |  |  |  |  |  |      |  |  |  |  | <br> |  |
|                                                                                                    |  |  |  |  |  |  |  |  |  |      |  |  |  |  |      |  |

# Resum de les instruccions

| <b>fd</b> 100       | Va 100 passos endavant                          |
|---------------------|-------------------------------------------------|
| <mark>bk</mark> 50  | Va 50 passos enrere                             |
| CS                  | Ho esborra tot i tornar a començar              |
| <b>rt</b> 90        | Gira 90 graus a la dreta                        |
| <b>lt</b> 90        | Gira 90 graus a l'esquerra                      |
| <b>repeat</b> 4 []  | Repeteix 4 cops el programa escrit a $[\ldots]$ |
| ри                  | La tortuga aixeca el llapis del paper           |
| pd                  | La tortuga torna al mode d'escriptura           |
| setpc 3             | Canvia el color al número 3                     |
| to NAME             | Encapçala un programa amb un nom                |
| to NAME : PARAMETER | Encapçala un programa amb un nom i un paràmetre |
| end                 | Tots els programes acaben així                  |
| ре                  | La tortuga canvia al mode d'esborrar            |
| ppt                 | La tortuga torna al mode d'escriptura           |
| wait 5              | La tortuga s'espera 5 instants de temps         |

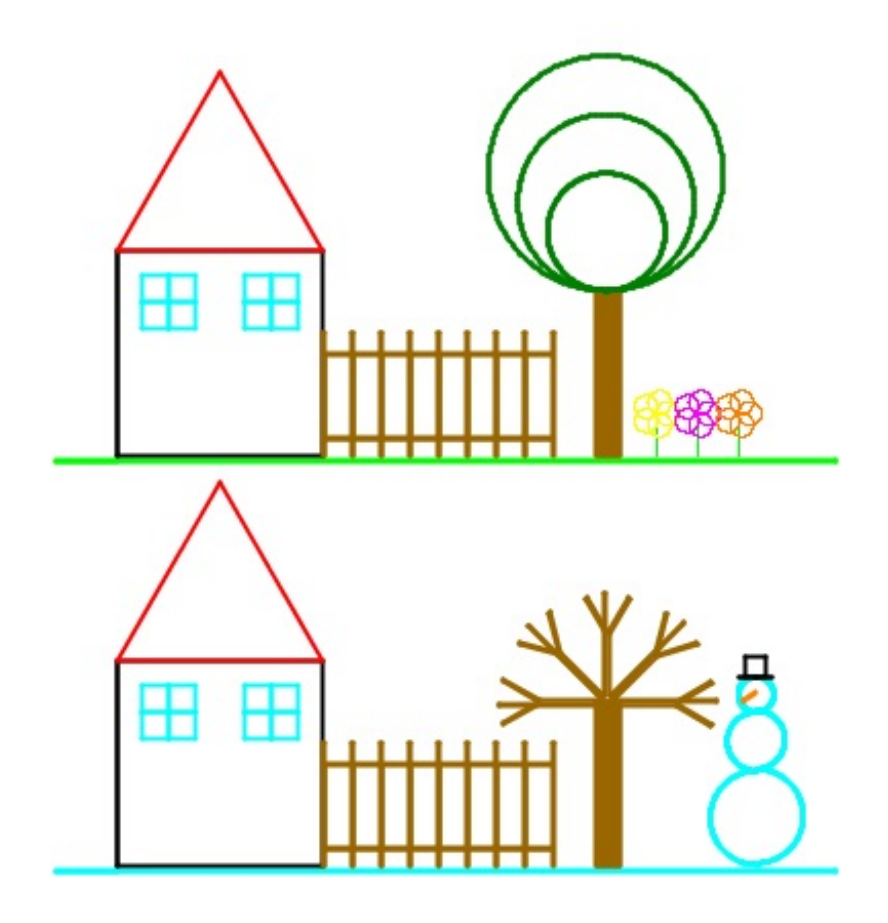

Programmieren mit LOGO

Informationstechnologie und Ausbildung ETH Zürich, CAB F 15.1 Universitätstrasse 6 CH-8092 Zürich

> www.ite.ethz.ch www.abz.inf.ethz.ch